## INFORMATICA AVANZATA - Mariafelice

## LEZIONE 11/ - del 18 gennaio 2014

You Tube <sup>™</sup> ≡ -

## WEB: CREARE UN PROPRIO CANALE SU YOUTUBE

Al punto in cui siamo con le nostre lezioni, si rende indispensabile la creazione di un canale personale su Youtube, dove caricare i propri video e condividere con altri utenti i canali che ci piacciono. L'idea non è proibitiva, basta un collegamento internet ed un minimo di capacità di navigazione. Nemmeno troppa.

Apriamo il nostro browser e clicchiamo sul simboletto di Youtube

che ci porterà direttamente su quel sito. E' un sito specializzato in filmati. Ormai tutti caricano filmati di ogni tipo da mostrare agli utenti, perciò nella pagina vedremo molti video in miniatura; a noi interessa in questo momento registrarci per poter avere un canale tutto nostro. Seguiamo il percorso indicato qui sotto. Cerchiamo il

pulsante che vediamo sotto a sinistra in figura.

Carica Accedi

"Accedi" è la voce magica che ci de-

ve interessare, premiamolo. Appare una nuova schermata dove premeremo la voce <u>azzurra</u> in fondo alla schermata: Crea un account. Lasceremo inalterate le altre caselle che riguardano quelli già registrati.

Ora si apre la pagina di registrazione vera e propria. Vi raccomando di scrivere il vostro vero nome e cognome, nelle date invece fate come vi pare. Mai dare poi il proprio numero di telefono o di cellulare, mai! Osserviamo il modulo a pagina 2.

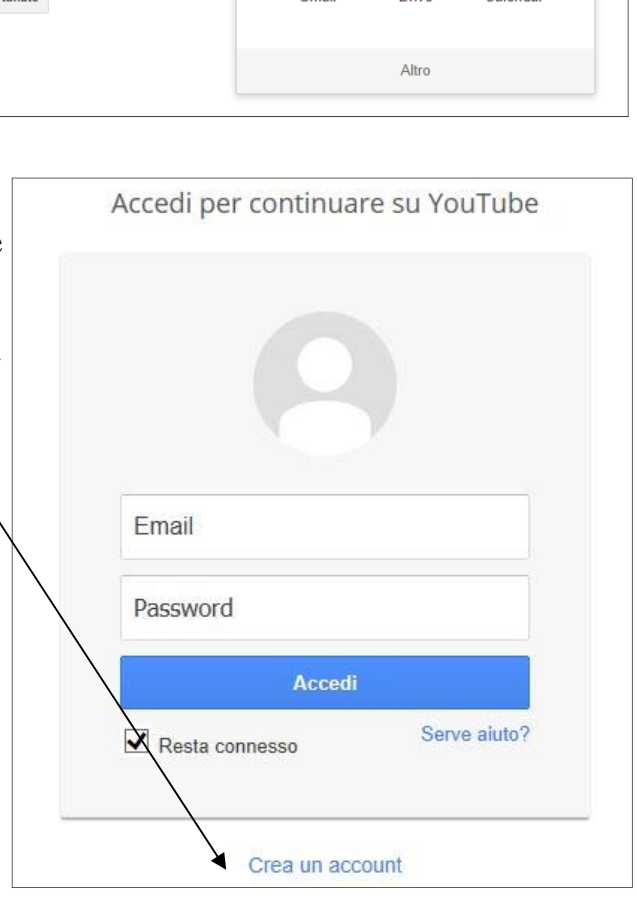

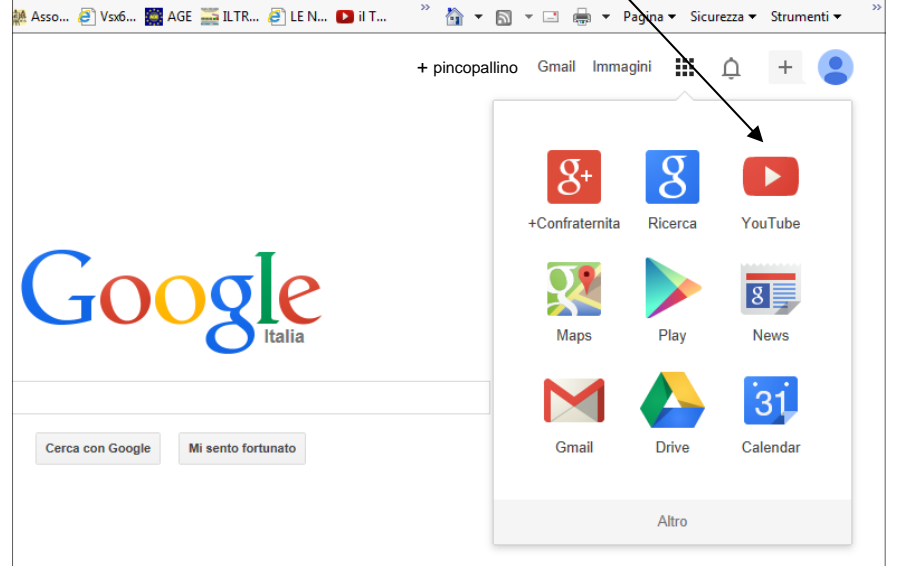

A lato il modulo da compilare.

- 1. Le caselle Nome e Cognome vanno compilate con precisione.
- 2. L'indirizzo vostro E-mail completo
- Inserire la password che può essere anche diversa da quella della mail. Attenzione! Ricordatevela poi!!!
- 4. Ripetere la password
- 5. Le date, come ho detto, trattatele liberamente ma inseritele.
- 6. Il sesso deve essere specificato
- Saltate la voce del cellulare che non è obbligatoria.
- Se volete potete togliere la spunta sulla voce "Pagina iniziale predefinita", a piacere.
- 9. Inserite assolutamente i numeri che vedete e che sono ogni volta diversi, nella casella "Digita le due parole: Qui andrebbero inseriti così:
  85643646 35
- Il nome del paese è giusto e lasciamolo com'è.
- 11. Mettere la spunta su "Accetto i Termini... Ecc"
- Cliccare sul pulsante azzurro "Passaggio successivo".

Se qualcosa non è andato bene vi farà ritornare sul medesimo modulo con alcune scritte in rosso dove c'era l'errore. Modificatele e andate sempre a premere in basso il pulsante. Capirete di essere stati accettati quan-

| Nome                                                                                                    | Cognome                                                                                                    |
|----------------------------------------------------------------------------------------------------|----------------------------------------------------------------------------------------------------|
|                                                                                                    |                                                                                                    |
| l tuo indirizzo email attu                                                                                                    | ale                                                                                                    |
|                                                                                                    |                                                                                                    |
| /orrei un nuovo indirizzo (                                                                                                    | Smail                                                                                                    |
| Crea una password                                                                                                    |                                                                                                    |
| Conferma la password                                                                                                    |                                                                                                    |
| Data di nascita                                                                                                    |                                                                                                    |
| Giorno Mese                                                                                                    | \$ Anno                                                                                                    |
| Sesso                                                                                                    |                                                                                                    |
| Sono                                                                                                    | ÷                                                                                                    |
| Cellulare                                                                                                    |                                                                                                    |
| +39                                                                                                    |                                                                                                    |
| Imposta Google come<br>La pagina iniziale predefin<br>viene visualizzata quando<br>Dimostra di non essere u<br>Salta questa verifica (<br>la verifica telefonica) | e pagina iniziale predefinita<br>ita è la prima pagina che<br>apri il tuo browser.<br>un robot<br>(potrebbe essere richiesta |
| Digita le due parole:                                                                                                    | - Sector -                                                                                                    |
| Digita le due paroie.                                                                                                    | C 🐠 🛛                                                                                                    |
| Paese                                                                                                    |                                                                                                    |
|                                                                                                    |                                                                                                    |
| Italia                                                                                                    |                                                                                                    |
| Italia                                                                                                    |                                                                                                    |
| Accetto i Termini di se<br>privacy di Google                                                                                                    | ervizio <mark>e le</mark> Norme sulla                                                                                        |

do vedrete una nuova pagina come questa sotto dove vi inviterà a recarvi sulla vostra casella di posta a cliccare sul link che vi indicheranno. Ecco la prima procedura:

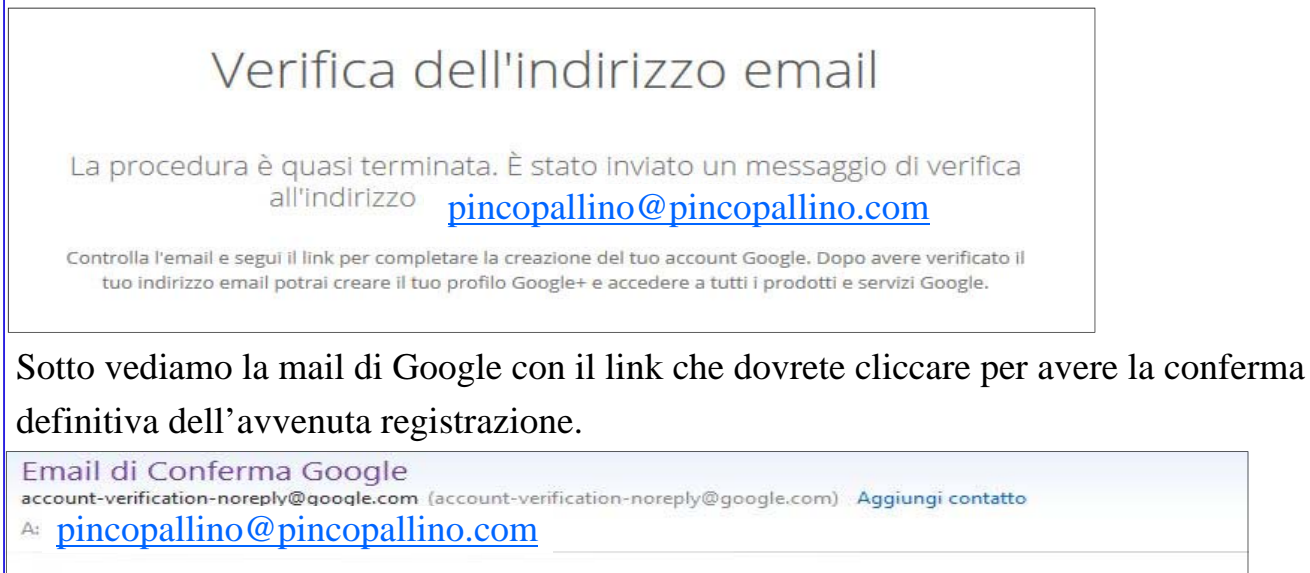

Salve

Benvenuto in Google.

Fai clic sul link riportato di seguito per verificare il tuo indirizzo email e completare la registrazione: https://accounts.google.com/VEH?c=CLaryPmxq8LW2QEQx\_H31p6u38AI&hl=it&service=youtube

Troverete una pagina con la conferma della vostra registrazione.

E' terminata la procedura. Ora siete in possesso di un canale sul quale potrete caricare

Carica

(alla voce "Carica") tutti i vostri video.

Ogni volta dovrete inserire le vostre credenziali per dimostrare che siete proprio voi e non altri ad accedere al canale, pre-

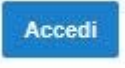

mendo sul pulsante "Accedi" e compilando poi il modulo

che vediamo a lato.

Dopo di che cliccheremo sul pulsante azzurro Ac<u>cedi ed entreremo nel nostro ca-</u> nale.

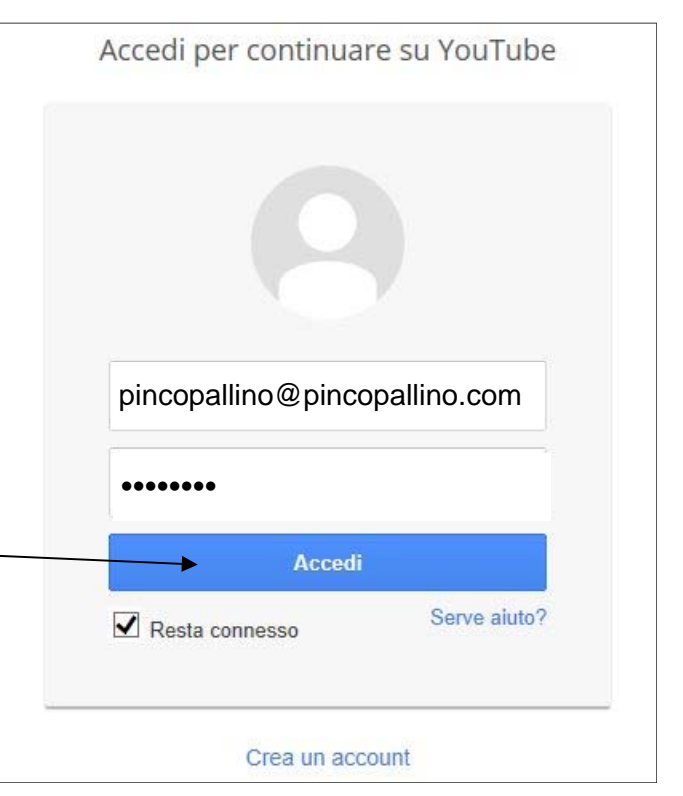